## PROCEDIMENTO PARA ACESSO AOS SERVIDORES

1. Acessar a página https://www.logmein.com/pt clicar em "Fazer Login "

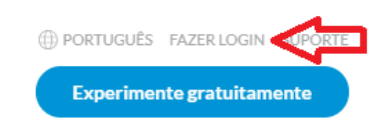

- 2. Informar o seu e-mail e senha e efetuar o login.
- 3. Ao efetuar o login irá aparecer o servidor que foi solicitado o acesso. Exemplo:

| → C  secure.logm           | in.com/central/Central.aspx                                          |                                               |                    | ¢                              | 2 \$      | 🔒 A        | nônima        |
|----------------------------|----------------------------------------------------------------------|-----------------------------------------------|--------------------|--------------------------------|-----------|------------|---------------|
| serir seu logon 5Hub for ( | CyberSul : 😈 UniFi- Cyber 👩 Catalog   Qwiklabs 🕂 Portal do Cliente 🐠 | Google Cloud 🚥 Suporte - Cybe                 | er Sul 🛛 🙆 Migrate | -1 🙆 Migrate-2                 | **        |            | Lista de leit |
| 🕶 Central 🖏                | b                                                                    | Junior@cyss.com.br<br>Usuário da Cyber Sul II | nformática 🔻       | 🔅 Configurações 🔻              | <u>↓</u>  | ?          | 8             |
|                            | Computadores                                                         |                                               |                    |                                |           |            |               |
| Computadores               | 📮 Adicionar computador 📄 🚓 Adicionar novo grupo 📄 Excluir            | 000 • © C                                     | VM_CPJ_CLIEN       | res 🗸 🤍 Pesquis                | ar em tod | fos os cai | mpos 💌        |
| Implantação                | ☐ Inte Status Computador ▲                                           | Grupo                                         | Versão             | Conexão Online pela última vez | . 0       | bs P.      |               |
| Suporte Ad Hoc             | CPJ_VM_APL_031                                                       | VM_CPJ_CLIENTES                               | 14344              | 🖳 📰 👬 Online                   |           | •          | L             |

- 4. Clicar no nome do servidor que irá aparecer.
- 5. Fazer o login com o seu usuário e senha de acesso ao servidor (.pil)

| Ci                | nectando ao comp<br>CPJ_VM_AF | outador remoto<br>PL_415 |             |
|-------------------|-------------------------------|--------------------------|-------------|
| Insira um nome de | usuário e uma ser             | nha nara este co         | moutador    |
|                   |                               | ina para coto co         |             |
| Nome do usuário   |                               |                          |             |
| Senha             |                               |                          |             |
| Logon em          | CYSSCPJ                       | ~                        |             |
|                   | Salvar credenc                | iais 🕡                   |             |
|                   | Login                         | Cancelar                 |             |
|                   | Como posso enco               | ntrar meu nome           | de usuário? |
| 1                 | lão há usuário no compu       | itador de destino.       |             |

6. Na tela que irá aparecer clicar em "Controle remoto"

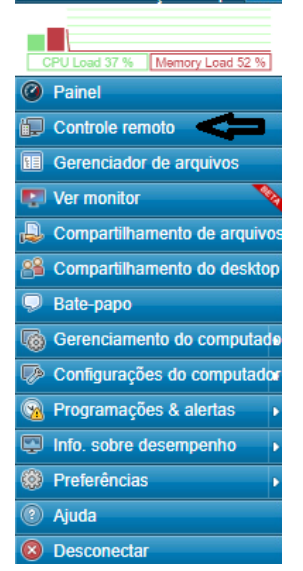

7. Irá ser feito o download do client, após o download executar, e estará dentro da VM.